# MAINTENANCE AND OPERATION INSTRUCTION MANUAL

# **DB90-TX**

IP Audio Encoder

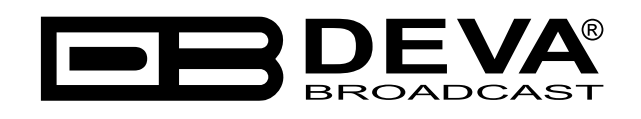

Publish Date: 03-Jan-2018

| Introduction                        |    |
|-------------------------------------|----|
| Typographic conventions             |    |
| General Information                 |    |
| Application                         |    |
| Product Features                    |    |
| Technical Specifications            |    |
| Block Diagram                       |    |
| Safety Precautions                  |    |
| Panel Indicators and Appointments   |    |
| Front View                          |    |
| Rear View                           |    |
| Connecting of DB90-TX               |    |
| Analog Audio Inputs                 |    |
| Digital Audio Input                 |    |
| LAN Port                            |    |
| Operation                           |    |
| Status                              |    |
| DB90-TX Configuration               |    |
| Applying New Settings               |    |
| Network Settings                    |    |
| WEB Server Settings                 |    |
| SNMP Settings                       |    |
| Audio Settings                      |    |
| Stream Server Settings              |    |
| RTP Settings                        |    |
| Icecast Settings                    |    |
| Factory Defaults Settings           |    |
| Network Default Settings            |    |
| WEB Server Default Settings         |    |
| SNMP Default Settings               |    |
| Audio Default Settings              |    |
| Stream Server Default Settings      |    |
| RTP Settings                        |    |
| Icecast Settings                    |    |
| Hardware Reset                      |    |
| Network Default Settings            |    |
| WEB Server Default Settings         |    |
| Rebooting                           |    |
| Firmware Undate                     | 26 |
| Connecting to the Stream Server     |    |
| UPnP discovery in Local Networks    |    |
| UPnP Activation                     | 20 |
| WARRANTY TERMS AND CONDITIONS       | 30 |
| Product Registration Card           | 31 |
| 1 1 Vuuri 1. 1. 51 jul allvit Val u | J. |

# Contents

THIS PAGE IS INTENTIONALLY LEFT BLANK

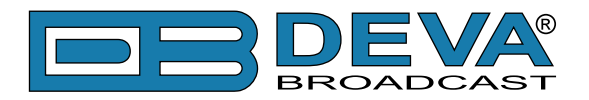

# Introduction

DEVA Broadcast Ltd. is an international communications and high-technology manufacturing organization, its corporate headquarters and facility located in Burgas, Bulgaria. The company serves the broadcast and corporate markets worldwide – from consumers and small businesses to the largest global organizations. It is dedicated to the research, design, development and provision of advanced products, systems and services. DEVA launched its own brand back in 1997 and has nowadays evolved to become known as a market leader and internationally reputed manufacturer of user-friendly, cost-effective and innovative broadcast products.

Creativity and innovation are deeply woven into DEVA corporate culture. Through successful engineering, marketing and management our team of dedicated professionals creates futureoriented solutions to improve customers' performance. You may rely that all issues communicated to our crew would be addressed accordingly. We pride ourselves on our pre and post-sales support and purchase services, which along with the outstanding quality of our radio gear have won us due respect and the market authority position.

DEVA best-of-breed solutions have become the best sellers for our partners. The strategic partnerships which have been formed with industry leaders during all these years that we have been operating on the broadcasting market, have proved us a reliable business partner and a valuable asset, as our dealers worldwide would confirm. In constant pursuit of precision and long-term satisfaction, DEVA enhances the reputation of our partners and clients alike. Furthermore, we have already a proven merit as a credible partner provider.

Our portfolio offers complete line of high quality and competitive products for FM and Digital Radio, Radio Networks, Telecommunication Operators and regulation authorities. For almost two decades of intensive software and hardware development, we have achieved a unique price-performance and endurance of our product lines. Our company's multitude of equipment and services is in line with the latest technologies and key trends. The most recognizable characteristics attributed to DEVA products are their clear-cut, streamlined design, easiness of use and cost-effectiveness: simplicity of forms but multiplicity of functions.

For us there is no stage when we deem that we have reached the most satisfactory level in our work. Our engineers are in constant pursuit of new ideas and technologies to be captured in DEVA solutions. Simultaneously, a strict control is being exercised at each step of any new development. Experience and hard work are our fundament but the continuous improving process is what we never leave aside. DEVA participates on a regular basis in all landmark broadcasting events, not only to promote its products, but to exchange valuable know-how and experience. We are also engaged in international large-scale projects involving radio and audio solutions which makes us even more competitive on the global market.

All DEVA products are developed and produced in accordance with the latest ISO 9001 quality control standards.

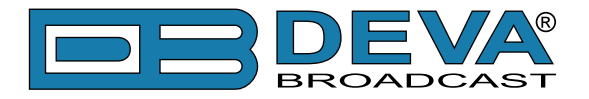

# **Typographic conventions**

This manual uses the following typographic conventions:

| Style              | Used for                                                                      |
|--------------------|-------------------------------------------------------------------------------|
| NOTE               | Important notes and recommendations                                           |
| Example            | Used when example text is cited                                               |
| "Menu" on page XX. | References                                                                    |
| [OK]               | Interface Interactive buttons.                                                |
| Settings           | Menu paths are represented as follows: <i>Settings&gt; General&gt; Backup</i> |

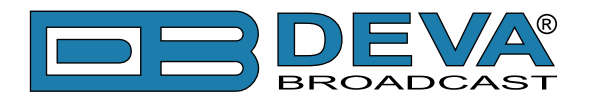

# **General Information**

DB90-TX IP Audio Encoder is an integrated audio converter that converts audio signal into a high quality compressed audio stream. The signal can be compressed by HE-AAC, MPEG-1 Layer 3 encoder. DB90-TX also supports uncompressed PCM stream in order to ensure audio transmission without quality loss.

Compression is performed in real time, and the output signal is transmitted directly by IPbased networks. DB90-TX can work with both analog and digital audio signal. No matter how sophisticated, DB90-TX is located in a small and compact housing. All this allows you to quickly and painlessly integrate existing audio systems to the Internet. Developed with the thought of easiness of use, DB90-TX can be managed through a standard web browser, PC, PDA or other device.

### APPLICATION

- Audio broadcasting over IP-based networks.
- Point-to-Point Audio Transfer (DB90-RX IP Audio Decoder is required at the opposite site).
- Suitable for professional and consumer use.

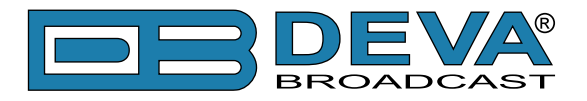

### **PRODUCT FEATURES**

- High Quality HE-AAC (v.1 and v.2) and MPEG-1 Layer-3 Compression;
- 32 kHz, 44.1 and 48 kHz sample rates support;
- Up to 56 kbps bitrate for HE-AAC;
- Up to 320 kbps bitrate for MPEG-1 Layer-3;
- 6 LEDs and Phones output for quick diagnostics;
- IP address pronunciation at startup (through the headphones);
- Easy setup via a standard web browser;
- UPnP for easy discovery in Local Networks;
- Shoutcast/Icecast compatible TCP/IP stream;
- Status monitoring via SNMP
- Up to 10 simultaneously connected clients\*;

\* The actual limit depends on the speed of the link and/or other factors.

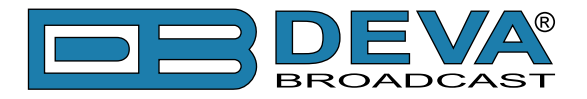

# **TECHNICAL SPECIFICATIONS**

| Audio codec             |                                                         |  |  |  |  |  |
|-------------------------|---------------------------------------------------------|--|--|--|--|--|
| Codec                   | HE-AAC (v.1 and v.2), MPEG-1 Layer 3 or raw PCM         |  |  |  |  |  |
| Sample rates            | 32, 44.1 and 48 kHz                                     |  |  |  |  |  |
| Channels                | 1 or 2                                                  |  |  |  |  |  |
| Bitrate                 | 56 kbps (HE-AAC); 320 kbps (MPEG-1); 1536 kbps (PCM);   |  |  |  |  |  |
| MPEG-1 Layer 3 specific |                                                         |  |  |  |  |  |
| Encoding mode           | Mono and stereo, Joint Stereo or Dual Channel           |  |  |  |  |  |
| Emphasis                | 50µs, CCITT J.17 or none                                |  |  |  |  |  |
| PCM codec               |                                                         |  |  |  |  |  |
| Channels                | 1 or 2                                                  |  |  |  |  |  |
| Bitrate                 | Up to 3072 kbps                                         |  |  |  |  |  |
| Analog audio input      |                                                         |  |  |  |  |  |
| Connector               | 2 x RCA, stereo                                         |  |  |  |  |  |
| Туре                    | Unbalanced                                              |  |  |  |  |  |
| Level                   | +6dBu (max. +8dBu)                                      |  |  |  |  |  |
| Sample rate             | 96 kHz; Build-in SRC used to produce lower sample rates |  |  |  |  |  |
| Dynamic range           | 102 dB                                                  |  |  |  |  |  |
| Digital audio input     |                                                         |  |  |  |  |  |
| Connector               | RCA                                                     |  |  |  |  |  |
| Туре                    | S/PDIF (IEC 60958)                                      |  |  |  |  |  |
| Resampling              | Thru build-in sample rate converter                     |  |  |  |  |  |
| Streaming server        |                                                         |  |  |  |  |  |
| Туре                    | Shoutcast / Icecast compatible TCP/IP stream            |  |  |  |  |  |
| Codec                   | Codec AAC, MP3, PCM                                     |  |  |  |  |  |
| Clients limit           | Up to 10 simultaneous clients                           |  |  |  |  |  |
| Icecast Source Client   |                                                         |  |  |  |  |  |
| Туре                    | Icecast Source Client                                   |  |  |  |  |  |
| Codec                   | AAC, MP3, PCM                                           |  |  |  |  |  |
| Count                   | 1                                                       |  |  |  |  |  |
| RTP Sender              |                                                         |  |  |  |  |  |
| Туре                    | Unicast RTP Sender                                      |  |  |  |  |  |
| Codec                   | AAC, MP3                                                |  |  |  |  |  |
| Count                   | 1                                                       |  |  |  |  |  |
| Phones audio output     |                                                         |  |  |  |  |  |
| Connector               | 1/8" (3.5mm) jack, stereo                               |  |  |  |  |  |
| Туре                    | Headphones                                              |  |  |  |  |  |
| User interface          |                                                         |  |  |  |  |  |
| Indicators              | 6 LEDs on front panel                                   |  |  |  |  |  |
| Web interface           | Full control and status information                     |  |  |  |  |  |
| Network                 |                                                         |  |  |  |  |  |
| Connector               | RJ-45                                                   |  |  |  |  |  |
| Туре                    | Ethernet                                                |  |  |  |  |  |
| Device discovery        | UPnP support                                            |  |  |  |  |  |

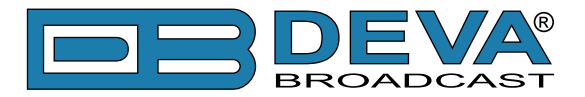

| <b>Operating conditions</b> |                                       |
|-----------------------------|---------------------------------------|
| Temperature                 | 10°C - 45°C                           |
| Humidity                    | < 75%, non-condensing                 |
| Power requirements          |                                       |
| Power supply                | 12V DC, 1A                            |
| Size and weight             |                                       |
| Dimension (W x H x D)       | 4,17" x 1,3" x 5" (106 x 33 x 128 mm) |
| Weight                      | 0,44 lbs (0,2 kg)                     |

### **BLOCK DIAGRAM**

A simplified block diagram of DB90-TX IP Audio Encoder is shown below

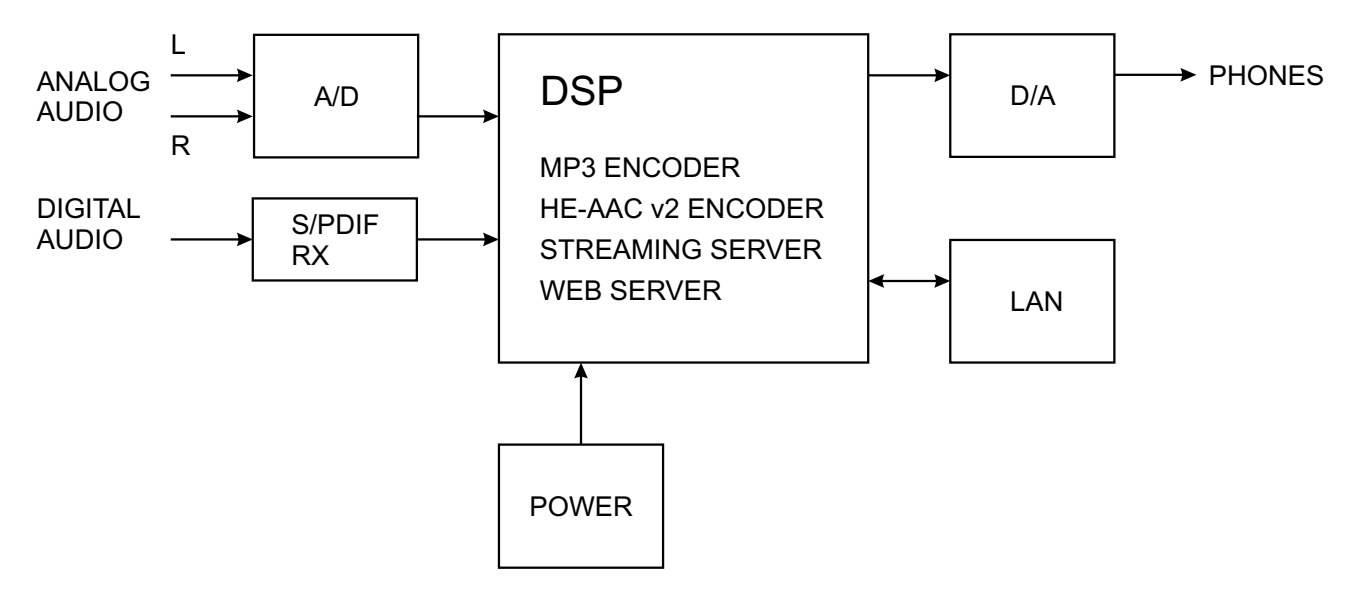

Because of the all-digital, minimalist-discrete-component nature of device circuitry, we have not provided schematic diagrams of the DB90-TX in this Manual. As they say on the back of TV sets:

# NO USER-SERVICEABLE COMPONENTS INSIDE. REFER ALL SERVICING TO QUALIFIED TECHNICAL PERSONNEL.

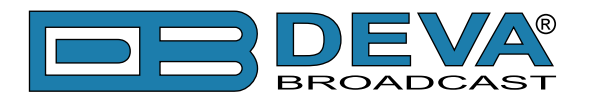

# **Safety Precautions**

IMPORTANT: Carefully read this paragraph as it contains important instructions concerning operator safety and directions regarding the installation, operation and maintenance of the equipment. Failure to observe the safety instructions and information given in this manual constitutes an infringement of the safety rules and design specifications provided for this piece of equipment.DEVA Broadcast Ltd. declines all responsibility if any one of the safety rules given herein is not observed. DEVA Broadcast Ltd. declines all responsibility if the end-user resells the product. The equipment is to be used by people capable of operating it in a trouble-free manner and it is assumed that they are aware of the following safety rules.

- ♦ Keep this manual with the utmost care and close at hand so that it can be consulted whenever needed
- ♦ After unpacking the equipment, check it for condition.
- ♦ Avoid banging the equipment.
- ♦ The packing material (plastic bags, polystyrene, nails, etc.) must never be left within the reach of the children, as these items are potential sources of danger.
- ♦ Do not use the equipment in places where the temperature is not within the recommended range, as specified by the manufacturer.
- ♦ Before connecting the equipment, make sure the nameplate specifications correspond to the mains electricity supply (the nameplate is located on the equipment enclosure).
- ♦ Do not remove the sticker from the equipment as it contains important specifications and the relevant serial number.
- ♦ To join the equipment to the mains supply, use the power cord purchased with the equipment.
- ♦ The equipment must be used only for the purpose it was designed for.
- Abuse or misuse of the equipment is extremely dangerous for people, pets and property. The manufacturer declines all responsibility for damage and injury resulting from improper use and mishandling.
- ◊ Certain basic safety rules must be observed when using electrical equipment, in particular:
  - Never touch the equipment with wet and/or damp hands or other parts of the body.
  - Keep the equipment away from drops of water or sprinkling systems.
  - Never use the equipment near high heat sources or explosive material.
  - Do not introduce any extraneous matter into the equipment.
  - Do not allow children or untrained people to use the equipment.
- ♦ Before cleaning or servicing the equipment outside, disconnect it from the supply and wait at least 2 seconds before working on it, as recommended by current safety regulations.
- ♦ In the event of faults and/or improper operation, turn off the equipment, shut off the electrical power and call your dealer.
- On our attempt to make repairs and/or adjustments when covers/guards or circuit boards are to be removed.
- ♦ Call your dealer for any repairs and be certain original spare parts are used. Failure to observe this rule may adversely affect the safety level of your equipment.
- ♦ The equipment is to be connected to the mains supply and provided with adequate and efficient earth conductors.
- ♦ When installing, leave a clearance of at least 1 cm around the equipment to allow air to pass freely.

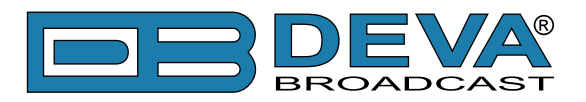

# **Panel Indicators and Appointments**

### FRONT VIEW

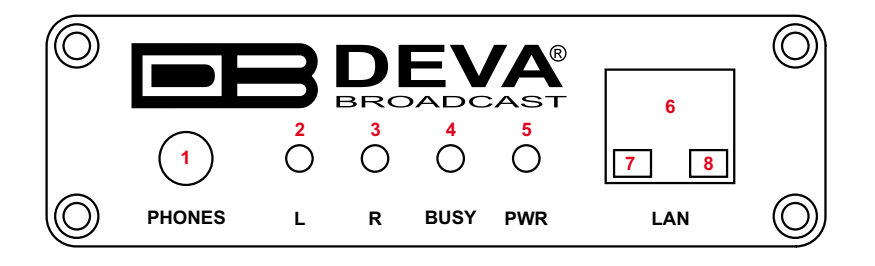

- Phones Output. The following audio signals are reproduced through the headphones: Voice Announcement of DB90-TX IP Audio Encoder's IP address upon startup; Audio signal from the selected input;
- 2 Left Channel Level LED Indicator. This LED can be in one of the following states:

Off - the channel level is within norms;

Blinking – indication of low signal level;

Constantly lit – indication of high signal level;

- 3 Right Channel Level LED Indicator. This LED can in one of the following states:
  - Off the channel level is within norms;
  - Blinking indication of low signal level;
  - Constantly lit indication of high signal level;
- 4 Connection LED Indicator. This LED can be in one of the following states:
  - Off NO clients are connected to the encoder;

Blinking - at least one client is connected to the streamer;

Constantly lit - maximum allowable clients are connected to the streamer (see "Stream

### Server Settings" on page 21);

- 5 Power LED Indicator.
- 6 LAN Port / Internet Input standard RJ-45 port;
- 7 Network Activity LED Indicator (RJ-45 built-in);
- 8 Network Availability LED indicator (RJ-45 built-in);

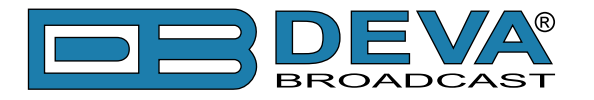

### **REAR VIEW**

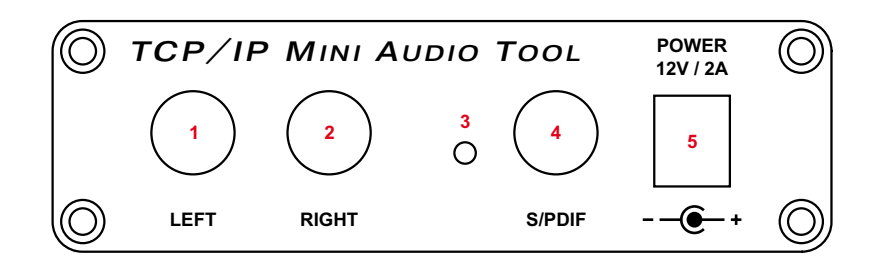

- 1 Left Line Analog Input standard RCA female jack;
- 2 Right Line Analog Input standard RCA female jack;
- 3 Factory Defaults Reset button
- 4 S/PDIF Input standard RCA female jack;
- 5 Power Supply (12 V, 1A);

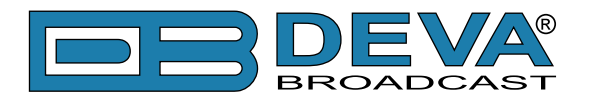

# **Connecting of DB90-TX**

# **ANALOG AUDIO INPUTS**

Using a cable ending with two standard RCA jacks connect the analog signal source to the analog audio inputs of DB90-TX.

**WARNING:** Do not exceed maximum input level. This may permanently damage the device.

### **DIGITAL AUDIO INPUT**

Using a cable ending with a standard RCA jacks connect the S/PDIF signal source to the digital audio input of DB90-TX.

**NOTE:** As only one input can be managed by the encoder at certain point of time, please select the preferred signal source input – either analog or digital one. Selecting the preferred input can be performed under CONFIGURATION menu (see "Audio Settings" on page 20)

### LAN PORT

For normal operation it is necessary the encoder to be connected to a local network or Internet by cable with RJ-45 connector.

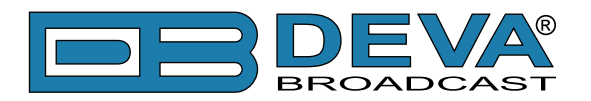

# Operation

DB90-TX is controlled through the built-in web server and a standard web browser can be used to monitor its status or make some adjustments. To connect to the device you need to know its IP address and follow the next steps:

- Open a web browser.
- Enter the encoder's IP address in the browser's address field.
- Press <ENTER>.

If you do not know the encoder's IP address you can hear it through the headphones when you turn on DB90-TX. The other option to find out the IP address is using UPnP discovery in local networks (see "UPnP discovery in Local Networks" on page 28).

The web interface consists of the following pages:

- Status
- Configuration
- Network
- IP Audio
- Factory Defaults
- Reboot
- Firmware Update

At the top of each page is located the Navigational Menu and underneath, on the left side is the section with relevant information and adjustments. There is a kind of help section on the right side, containing brief information about each of the fields on the left.

Hover with your mouse over any of the left side fields to bring out a field's description next to the mouse pointer.

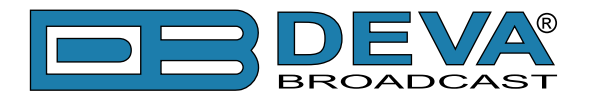

The picture below is illustrating STATUS page opened:

| Status   Configu                                             | iration   Factory Defaults                                       | Reboot   Firmware Update                                                                                                    |
|--------------------------------------------------------------|------------------------------------------------------------------|----------------------------------------------------------------------------------------------------|
| <b>Audio Status:</b><br>Left:<br>Right:                      | -2.7dBFs<br>-3.1dBFs                                             | Audio Status<br>Left:<br>Left peak audio level.                                                                                                    |
| Network Status:                                              | 00-04-42-15-45-15                                                | <b>Right:</b><br>Right peak audio level.                                                                                                    |
| NAC address.<br>Type:<br>IP address:<br>Netmask:<br>Gateway: | Assigned by DHCP<br>192.168.1.31<br>255.255.255.0<br>192.168.1.1 | Network status<br>MAC:<br>Shows device's MAC address.<br>Type:<br>Shows the way IP address is assigned: DHCP. AutoIP or static.                                                                                                    |
| Active connection                                            | ns:                                                              | IP Address:                                                                                                    |
| Client:<br>192.168.1.30:4097                                 | Time connected:<br>032:35:01                                     | The assigned IP address.          Netmask:         The assigned subnet mask.         Gateway:         The assigned gateway.         Active connections         Shows a list of all currently connected clients.         Client's address is in format <i>IP:Port</i> .         Time connected is in format <i>IP:Port</i> .         Time connected is in format <i>IP:Port</i> .         Olick on the icon to toggle live data ON/OFF.         Show a list of Descent as SON.         Show a live data is OFF. |
| Deva Broadcast Lto                                           | i. © 2012                                                        | Model: DB90-TX • Serial: DB90TX110705003                                                                                                    |

**NOTE:** As shown on the picture below a Username and Password may be requested if the Access Control is turned on and a page other then STATUS is selected (see "WEB Server Settings" on page 19). Defaults values are *user* and *pass*.

| Authentication | Required                                                                                          |
|----------------|---------------------------------------------------------------------------------------------------|
| ?              | A username and password are being requested by http://192.168.20.40. The site says: "Secure Area" |
| User Name:     |                                                                                                   |
| Password:      |                                                                                                   |
|                | OK Cancel                                                                                         |

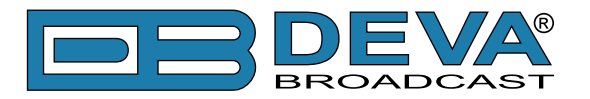

### **STATUS**

On the picture below is shown the page with current device status:

| Status   Configu                                                                                                    | ration   Factory Defaults                                                                                                    | Reboot   Firmware Update                                                                                                    |
|----------------------------------------------------------------------------------------------------|----------------------------------------------------------------------------------------------------|----------------------------------------------------------------------------------------------------|
| Status Configu<br>Audio Status:<br>Left:<br>Right:<br>Network Status:<br>MAC address:<br>Type:<br>IP address:<br>Netmask:<br>Gateway:<br>Active connection<br>Client:<br>192.168.1.30:4097 | Pactory Defaults           -2.7dBFs           -2.7dBFs           -3.1dBFs           -3.1dBFs           00:04:A3:1E:45:1F           Assigned by DHCP           192.168.1.31           255.255.0           192.168.1.1           ns:           Time connected:           032:35:01 | Reboot       Firmware Update         Audio Status       Left:         Left peak audio level.       Right:         Right peak audio level.       Network status         MAC:       Shows device's MAC address.         Type:       Shows the way IP address is assigned: DHCP, AutoIP or static.         IP Address:       The assigned IP address.         Netmask:       The assigned subnet mask.         Gateway:       The assigned gateway. |
|                                                                                                    |                                                                                                    | The assigned gateway.<br>Active connections<br>Shows a list of all currently connected clients.<br>Client's address is in format <i>IP:Port</i> .                                                                                                    |
|                                                                                                    |                                                                                                    | Time connected is in format <i>hhh:mm:ss</i> .                                                                                                    |
|                                                                                                    |                                                                                                    | Click on the icon to toggle live data ON/OFF.<br>S - live data is ON.<br>- live data is OFF.                                                                                                    |
| Deva Broadcast Lto                                                                                                    | I. © 2012                                                                                                    | Model: DB90-TX • Serial: DB90TX110705003                                                                                                    |

This page contains information regarding current DB90-TX IP Audio Encoder status as follows:

- Input Signal Level;
- Network Settings;
- List of Active Connections;

Level of the input signal and the list of active connections are updated dynamically which makes it possible to remotely monitor encoder's operation.

Under Network Status are shown MAC address and current IP address, Network mask and Gateway and the method in which they have been assigned:

- Static Allocation Settings
- Allocated by DHCP server
- Automatically generated

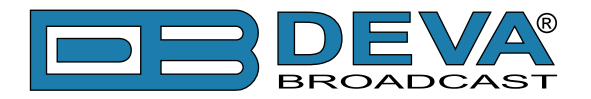

The last option uses AutoIP to generate a unique IP address. This option is activated automatically when the device is set to use DHCP server (see "Network Settings" on page 18), but such server is not available.

The list of Active Connections provides information for the currently connected clients. Shown are the IP address and local port of each client. Link duration is visible as well.

In the upper right corner is located LIVE DATA icon. Clicking on the icon will toggle live data ON and OFF as follows:

S - live data is ON

G - live data is OFF.

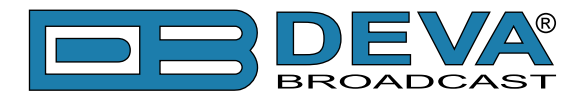

### **DB90-TX CONFIGURATION**

#### **Applying New Settings**

In order new settings to take effect, it is necessary to press the SAVE button. Please keep in mind that some of the new settings can reset DB90-TX.

| Status   Config    | uration   Factory Defaults | Reboot   Firmware Update                                                                 |
|--------------------|----------------------------|------------------------------------------------------------------------------------------|
| Network   IP Audio | 0                          |                                                                                          |
| General            |                            | Network settings                                                                         |
| DHCP:              | Enabled 	Disabled          | DHCP:                                                                                    |
| IP Address:        |                            | Enable or disable DHCP client.                                                           |
| Netmask:           | 0.0.0.0                    | settings.                                                                                |
| Gateway:           | 0.0.0.0                    | Default: Enabled                                                                         |
| Galeway.           | 0.0.0.0                    | IP Address:                                                                              |
| WEB server         |                            | Static IP address. Not used if DHCP client is enabled.                                   |
| Port <sup>.</sup>  | 3101                       | Example: 192.168.0.2                                                                     |
| Lisername:         | 5101                       | Netmask:                                                                                 |
| Dassword:          | user                       | Example: 255.255.255.0                                                                   |
| Passworu.          | pass                       | Gateway                                                                                  |
| SNMP               |                            | Static gateway. Not used if DHCP client is enabled.                                      |
| SNMP MIB File      | Developed                  | Example: 192.168.0.1                                                                     |
| orani milo r ne.   | Download                   | Web settings                                                                             |
| Agent:             | Enabled I Disabled         | Port:                                                                                    |
| Agent Port:        | 161                        | TCP port of the web server.                                                              |
| Manager Port:      | 162                        | Default: 80                                                                              |
| Agent ID:          | 1                          | Username:                                                                                |
| Community:         |                            | User name for the web server. It is used to restrict the access to all                   |
| Manager IP:        | DEVASO                     | If both Username and Password are left blank no security is used.                        |
| manager ir .       | 0.0.0.0                    | Up to 15 alpha-numeric characters.                                                       |
|                    |                            | Password:                                                                                |
|                    | Save                       | Password for the web server. It is used to restrict the access to all                    |
|                    |                            | configuration pages.<br>If both Lisemane and Password are left blank no security is used |
|                    |                            | Up to 15 alpha-numeric characters.                                                       |
|                    |                            |                                                                                          |
|                    |                            |                                                                                          |
|                    |                            |                                                                                          |
|                    |                            |                                                                                          |
| Deva Broadcast Lt  | :d. © 2012                 | Model: DB90-TX • Serial: DB90TX110705003                                                 |

#### **Network Settings**

- DHCP as DHCP Client is used to automatically obtain the Network Settings it can be enabled or disabled.
- IP Address a field where static IP address is to be inserted in case that DHCP client is not used. Example: 192.168.0.2.
- Netmask a field where Static Subnet Mask is to be inserted. This parameter is not used if DHCP Client is enabled. Example for Netmask is: 255.255.255.0.
- Gateway a field where Static Gateway is to be inserted. This parameter is not used if DHCP Client is enabled. Example for Gateway is: 192.168.0.1.

**NOTE:** If the encoder's IP address is changed, it is necessary to enter the new IP address in your browser.

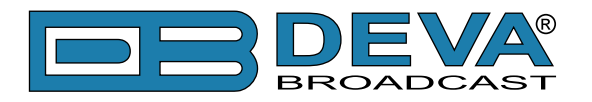

#### **WEB Server Settings**

- Port this is the TCP port of the WEB Server. Default value is 80.
- Username user name for the WEB Server. Default value is user.
- Password Password for the WEB Server. Default value is pass.

**NOTE:** You can define Username only, Password only or both of them. If both Username and Password are left blank, NO security is used.

#### **SNMP Settings**

SNMP MIB File: Press the Download button to download DB90-TX SNMP MIB file.

**NOTE:** The MIB file may change from one firmware revision to the other. Downloading this file from the device ensures that you have the proper MIB file.

Specify Agent ID, Agent Port, Read/Write Communities, Manager IP and Manager Port.

**NOTE:** Agent ID is used to identify the device among others when a SNMP notification is send. Agent - enables/disables SNMP Agent.

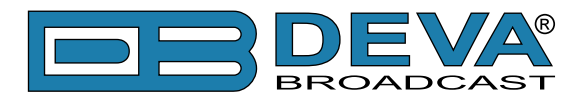

| Status   Config                                                                                                    | uration   Factory De                                                                                                    | efaults             |                                                                                                    | Reboot   | Firmw     | are U    | pdate                      |                 |                     |                 | BRO                         |         |
|----------------------------------------------------------------------------------------------------|----------------------------------------------------------------------------------------------------|---------------------|----------------------------------------------------------------------------------------------------|----------|-----------|----------|----------------------------|-----------------|---------------------|-----------------|-----------------------------|---------|
| Network   IP Audi                                                                                                    | 0                                                                                                    |                     |                                                                                                    |          |           |          |                            |                 |                     |                 |                             |         |
| Audio Settings<br>Input:<br>A/D amplifier gain:<br>Channels:<br>Encoder +<br>Sample rate:<br>Quality:<br>Stereo mode:<br>CRC:<br>Emphasis:<br>Stream Settings<br>Name:<br>Port:<br>Pre-buffer:<br>Max connections:<br>RTP Settings | <ul> <li>Analog Digital</li> <li>Digital</li> <li>2</li> <li>MPEG1 / 44.1 kHz</li> <li>6 Excellent</li> <li>Stereo</li> <li>ON</li> <li>None</li> <li>DB90-TX</li> <li>3100</li> <li>Disabled</li> <li>2</li> </ul> | v dB<br>v<br>v<br>v | <ul> <li>Audio Settings         <ul> <li>Input:<br/>Select audio input: analog or digital.</li> <li>A/D amplifier gain:<br/>Analog input gain in the range from -6 to +18 dB.<br/>Default: 0 dB.</li> <li>Channels:<br/>Number of channels: 1 or 2.</li> <li>Encoder + Sample rate:<br/>Select audio encoder and sample rate.<br/>Available encoding formats are:<br/>• HE-AAC v1 (AAC-LC +SBR)<br/>• HE-AAC v2 (AAC-LC +SBR)<br/>• HE-AAC v2 (AAC-LC +SBR)<br/>• MPEG1 Layer 3 (MP3)</li> <li>PCM (uncompressed)</li> <li>Sample rate can be 32, 44.1 or 48 kHz.<br/>Default: MPEG1 / 48 kHz (MP3).</li> <li>Quality:<br/>Quality of the audio varies from 1 (Poor) to 6 (Excellent). Quality<br/>determines bitrate of the encoded stream.<br/>For MP3 encoded stream bitrate is independent of ohter<br/>parameters.</li> </ul> </li> </ul> |          |           |          |                            | Quality         |                     |                 |                             |         |
| Port:                                                                                                    | 5004                                                                                                    |                     |                                                                                                    | version, | numbe     | er of ch | annels                     | and sa          | amplera             | te (see         | e table t                   | elow).  |
| Icecast Settings<br>Address:                                                                                                    |                                                                                                    |                     |                                                                                                    | Quality  | MP3       | m<br>32  | AAC<br>2010<br>44.1/<br>48 | v1<br>ste<br>32 | ereo<br>44.1/<br>48 | AA<br>ste<br>32 | C v2<br>ereo<br>44.1/<br>48 |         |
| Port:                                                                                                    | 5555                                                                                                    |                     |                                                                                                    | 1        | 64        | 10       | 12                         | 18              | 24                  | 16              | 16                          |         |
| Username:                                                                                                    | source                                                                                                    |                     |                                                                                                    | 2        | 96<br>128 | 12<br>14 | 18<br>24                   | 20              | 30<br>36            | 16<br>17_       | 20                          |         |
| Password:                                                                                                    | pass                                                                                                    |                     |                                                                                                    | 4        | 192       | 16       | 28                         | 22              | 42                  | 17              | 28                          |         |
|                                                                                                    | F                                                                                                    |                     |                                                                                                    | 5        | 256       | 17       | 32                         | 23              | 48                  | 18              | 32                          |         |
|                                                                                                    | Save                                                                                                    |                     | Ŧ                                                                                                    | 6        | 320       | 18       | 36                         | 24              | 52                  | 18              | 36                          | -       |
| Deva Broadcast L                                                                                                    | td. © 2012                                                                                                    |                     |                                                                                                    |          |           | Mode     | : DB90                     | -тх •           | Serial              | : DB9           | 0TX11                       | 0705003 |

#### **Audio Settings**

- Input select analog or digital input to be used.
- A/D Amplifier Gain Analog input gain in the range from -6 to +18 dB. Default level is 0 dB.
- Channels select number of the input channels (1 or 2). If only one channel is selected, then the Left one is used.
- Encoder + Sample Rate select audio encoder and sample rate.

Available encoding formats are:

- HE-AAC v1 (AAC-LC +SBR)
- HE-AAC v2 (AAC-LC +SBR +PS)
- MPEG1 Layer 3 (MP3)
- PCM (uncompressed)
- Quality Audio quality varies from 1 (Poor) to 6 (Excellent). Quality determines bitrate of the encoded stream. For MP3 encoded stream bitrate is independent of other parameters. For HE-AAC encoded stream bitrate depends on encoder version, number of channels and sample rate (see table below):

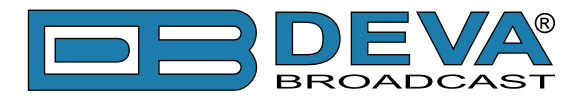

|             | AAC v1 |         |         |     |         | AA  | C v2    |
|-------------|--------|---------|---------|-----|---------|-----|---------|
| Quality MD2 | mo     | mono st |         |     | stereo  |     |         |
| Quanty      | IVII J | 32      | 44.1/48 | 32  | 44.1/48 | 32  | 44.1/48 |
|             |        | kHz     | kHz     | kHz | kHz     | kHz | kHz     |
| 1           | 64     | 10      | 12      | 18  | 24      | 16  | 16      |
| 2           | 96     | 12      | 18      | 20  | 30      | 16  | 20      |
| 3           | 128    | 14      | 24      | 21  | 36      | 17  | 24      |
| 4           | 192    | 16      | 28      | 22  | 42      | 17  | 28      |
| 5           | 256    | 17      | 32      | 23  | 48      | 18  | 32      |
| 6           | 320    | 18      | 36      | 24  | 52      | 18  | 36      |

Please note all rates are in kbps.

**NOTE:** Quality does not apply to PCM stream. For PCM stream bitrate is calculated by the following equation: (sample rate)\*(Number of channels)\*16, [bps].

• Stereo mode – selecting stereo mode. Supported modes are Stereo, Joint Stereo or Dual Channels.

**NOTE:** This parameter applies only to MP3 stream.

• CRC - selecting whether MP3 stream to contain information on error detection.

Note: This parameter applies only to MP3 stream.

 $\bullet$  Emphasis – selecting the emphasis to be applied. Supported values are 50  $\mu$ s, CCITT J.17 and NO emphasis.

**NOTE**: This parameter applies only to MP3 stream.

#### **Stream Server Settings**

- Name this is the encoder's name displayed as name of the stream.
- Port a field where TCP port of the stream server must be inserted. Default value is 5000.
- Pre-buffer initial amount of data sent to the client. Large value decreases startup delay caused by buffering on the client side. This also introduces latency in the audio. Latency is bitrate dependent and can be estimated by the formula:

Latency = (PreBuffer x 8) / BitRate, [sec]. Default value is 96k.

• Max connections – maximum number of simultaneous connected clients. This value can be in the range from 1 to 10. Default value is 2.

#### **RTP Settings**

- Address URL or IP Address of the RTP Receiver.
- Port UDP port of the RTP Receiver.

#### **Icecast Settings**

- Address URL or IP Address of the Icecast Receiver.
- Port TCP port of the Icecast Receiver.
- Username Username for Authentication with Icecast Receiver.
- Password Password for Authentication with Icecast Receiver.

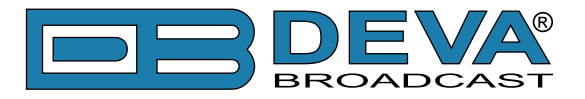

# FACTORY DEFAULTS SETTINGS

| Status   Configuration   Factory Defaults | Reboot   Firmware Update                                                 |
|-------------------------------------------|--------------------------------------------------------------------------|
| Factory defaults:                         | Factory defaults<br>Press "Restore" to restore factory default settings. |
| Restore                                   |                                                                          |
|                                           |                                                                          |
|                                           |                                                                          |
|                                           |                                                                          |
|                                           |                                                                          |
|                                           |                                                                          |
|                                           |                                                                          |
|                                           |                                                                          |
|                                           |                                                                          |
|                                           |                                                                          |
| Deva Broadcast Ltd. © 2012                | Model: DB90-TX • Serial: DB90TX110705003                                 |

On the above picture is shown the Factory Defaults page. Restoring DB90-TX to its Factory Defaults can be done by following the next steps:

- Press the "Restore" button.
- A new window as the one shown below will appear:

| The page | e at http://192.168.20.40 says:                    |
|----------|----------------------------------------------------|
| ?        | Are you sure you want to restore factory defaults? |
|          | OK                                                 |

- Confirm that you want to restore factory defaults.
- Wait for the process to complete.

All the settings will be restored to their factory defaults except the Network Settings, which will remain the same.

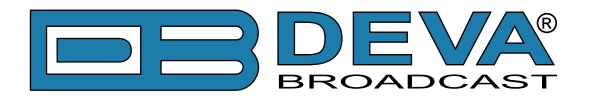

On completion of the process DB90-TX settings will have the following values:

#### **Network Default Settings**

All General Network Settings will remain unchanged.

#### WEB Server Default Settings

All WEB Server Settings will remain unchanged.

#### **SNMP Default Settings**

- Agent : Disabled
- Agent Port: 161
- Community: DEVA90
- Manager IP: 0.0.0.0
- Manager Port: 162
- Agent ID: 0

#### **Audio Default Settings**

- Input: analog
- A/D amplifier gain: 0 dB
- Channels: 2
- Encoder + Sample rate: MPEG 1/48 kHz
- Quality: 6 Excellent
- Stereo mode: Stereo
- CRC: ON
- Emphasis: None

#### **Stream Server Default Settings**

- Name: DB90-TX
- Port: 5000
- Pre-buffer: 96k
- Max connections:2

#### **RTP Settings**

• Port: 5004

#### **Icecast Settings**

- Port: 5555
- Username: source
- Password: pass

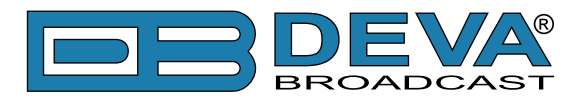

### HARDWARE RESET

This process will fully restore DB90-TX to its Factory Defaults, including the Network settings. Hardware Reset can be done by following the next steps:

- Disconnect the power supply cable from the unit.
- Locate the RESET button on Rear panel.
- Press and hold the RESET button.
- Connect the power supply cable to the unit.
- Keep the RESET button hold until the POWER led starts blinking.
- Release the RESET button.
- Wait for DB90-TX to reboot with the factory default settings.

Upon completion of the process DB90-TX settings will have the following values:

#### **Network Default Settings**

• DHCP: enabled

#### WEB Server Default Settings

- Port: 80
- Username: user
- Password: pass

All other settings will have the factory default values described in chapter <u>"Factory Defaults</u> <u>Settings"</u>.

**NOTE:** After the process completes the DHCP Client is enabled. The DB90-TX will obtain IP Address from DHCP server shortly.

**ATTENTION:** Please note that the WEB Server's Port, Username and Password will be changed, so it is possible the page not to be loaded after restoring factory defaults. You may be asked to re-enter the encoder's address and/or username and password.

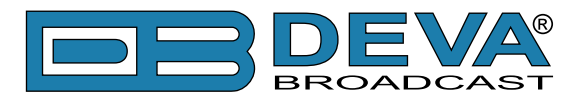

### REBOOTING

| Status   Configuration   Factory Defaul | ts   Reboot   Firmware Update                  |
|-----------------------------------------|------------------------------------------------|
| Reboot:                                 | Reboot<br>Press "Reboot" to reboot the device. |
| Reboot                                  |                                                |
|                                         |                                                |
|                                         |                                                |
|                                         |                                                |
|                                         |                                                |
|                                         |                                                |
|                                         |                                                |
|                                         |                                                |
|                                         |                                                |
|                                         |                                                |
| Deva Broadcast Ltd. © 2012              | Model: DB90-TX • Serial: DB90TX110705003       |

On the above picture is shown the Reboot page. Rebooting of DB90-TX can be done by following the next steps:

- Press the "Reboot" button.
- The following warning window will appear:

| The page at http://192.168.20.40 says: | x     |
|----------------------------------------|-------|
| Reboot?                                |       |
| ОК С                                   | incel |

- Confirm that you want to reboot the encoder.
- Wait for the process to complete.

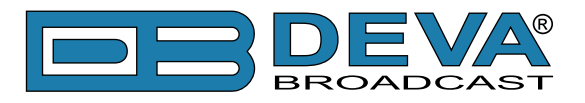

# **FIRMWARE UPDATE**

| Status   Configuration   Factory Defaults   F                       | Reboot   Firmware Update                                    |
|---------------------------------------------------------------------|-------------------------------------------------------------|
| Firmware:   Main:   v2.0.773, Apr 26 2012 15:23:53   Uploat  Upload | Update Firmware<br>File:<br>Select firmware file to upload. |
| Deva Broadcast Ltd. © 2012                                          | Model: DB90-TX • Serial: DB90TX110705003                    |

On the above picture is shown the Firmware Update page. To update the encoder's firmware, please follow the next steps:

- Select the new firmware file.
- Press the "Upload" button.
- The following warning window will appear:

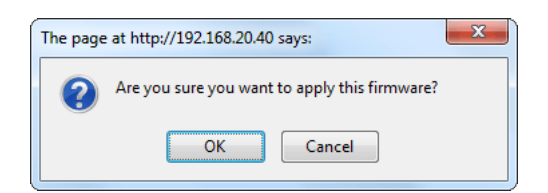

• Wait for the process to complete

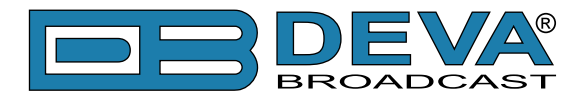

### CONNECTING TO THE STREAM SERVER

To listen to the stream audio, please follow the next steps:

- Open an audio player supporting streaming audio
- Select "Play URL"
- Insert device's address and port. For example: http://192.168.0.2:5000/.
- Wait to be connected

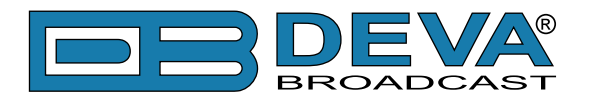

# **UPnP discovery in Local Networks**

DB90-TX implements UPnP which lets you easily find it in your local network. For this purpose your system should have UPnP enabled (see "UPnP Activation" on page 29). To discover the device follow the next steps:

- Connect the device to the local network.
- Open "My Network Places" on your computer.
- Find the decoder's icon.
- Double click it to open the DB90-TX web interface.

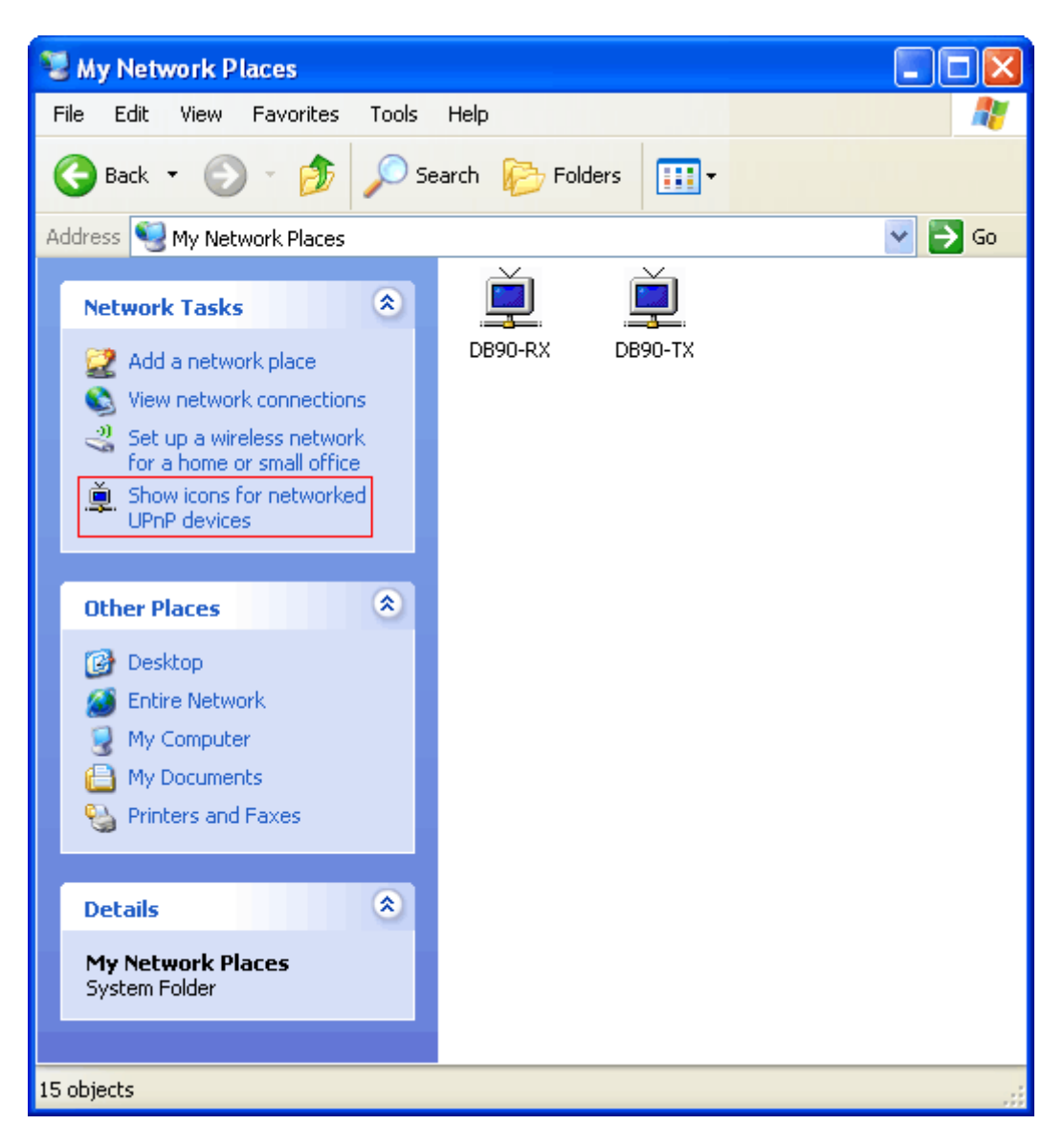

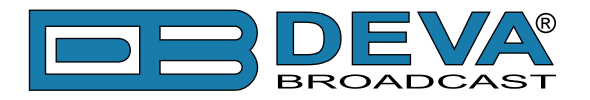

# **UPnP Activation**

**NOTE:** The following explanations apply to Windows XP SP2 or SP3! If you use another operating system, please contact your system administrator.

Open "My Network Places". If you have the caption displayed in the picture below, click on it. Then click "Yes" and wait for the process to complete. Now you should see the device. If you still have troubles finding the device, please see

http://support.microsoft.com/kb/941206 or contact your system administrator.

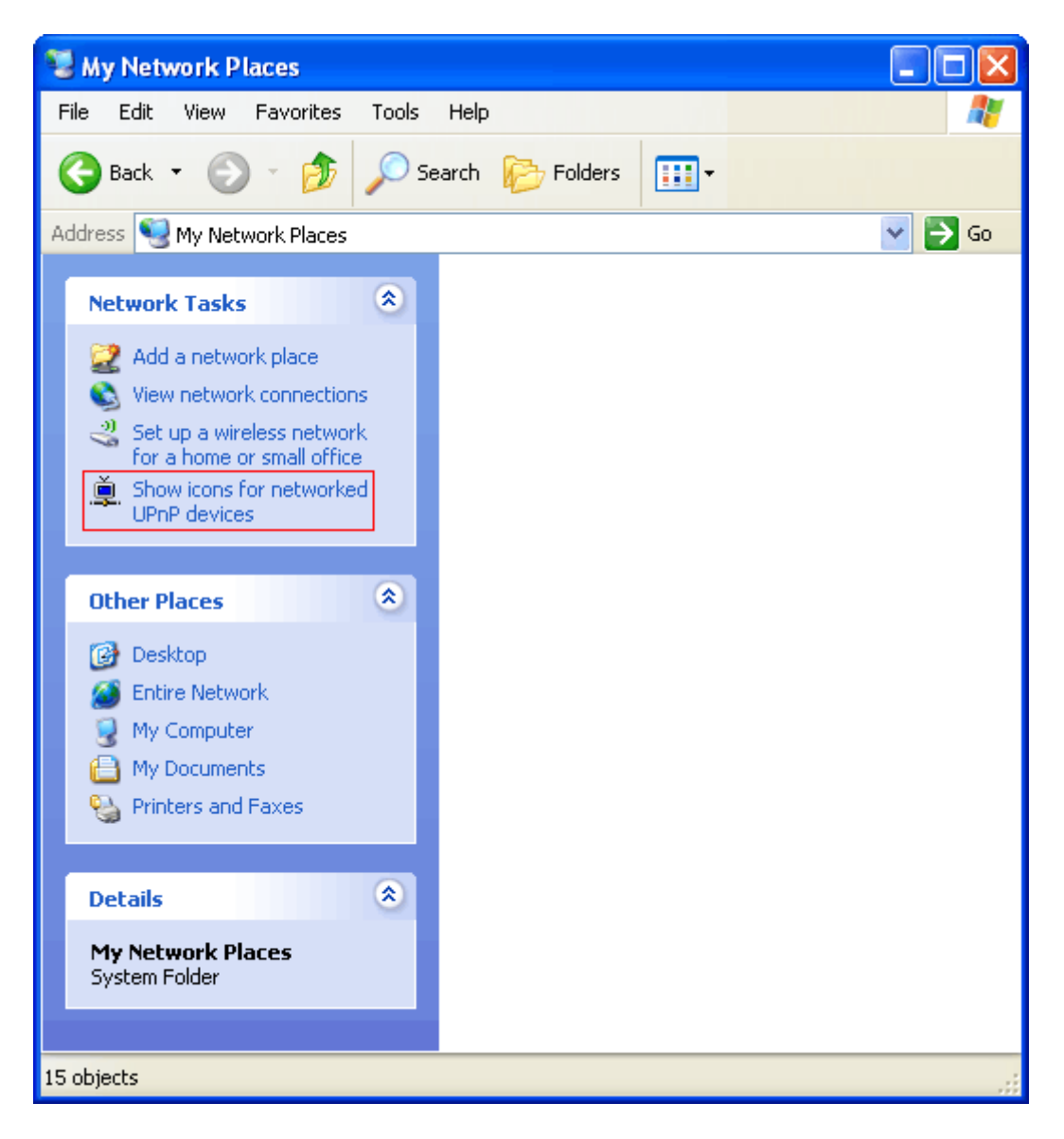

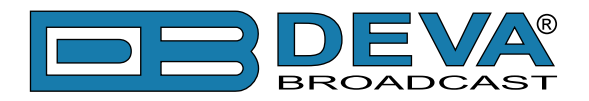

# WARRANTY TERMS AND CONDITIONS

**I. TERMS OF SALE:** DEVA Broadcast Ltd. products are sold with an understanding of "full satisfaction"; that is, full credit or refund will be issued for products sold as new if returned to the point of purchase within 30 days following their receipt, provided that they are returned complete and in an "as received" condition.

**II. CONDITIONS OF WARRANTY:** The following terms apply unless amended in writing by DEVA Broadcast Ltd.

**A.** The Warranty Registration Card supplied with this product must be completed and returned to DEVA Broadcast Ltd. within 10 days of delivery.

**B.** This Warranty applies only to products sold "as new." It is extended only to the original enduser and may not be transferred or assigned without prior written approval by DEVA Broadcast Ltd.

**C.** This Warranty does not apply to damage caused by improper mains settings and/or power supply.

**D.** This Warranty does not apply to damage caused by misuse, abuse, accident or neglect. This Warranty is voided by unauthorized attempts at repair or modification, or if the serial identification label has been removed or altered.

**III. TERMS OF WARRANTY:** DEVA Broadcast Ltd. products are warranted to be free from defects in materials and workmanship.

**A.** Any discrepancies noted within TWO YEARS of the date of delivery will be repaired free of charge, or the equipment will be replaced with a new or remanufactured product at DEVA Broadcast Ltd. option.

**B.** Parts and labor for factory repair required after the two-year Warranty period will be billed at prevailing prices and rates.

#### **IV. RETURNING GOODS FOR FACTORY REPAIR:**

**A.** Equipment will not be accepted for Warranty or other repair without a Return Authorization (RA) number issued by DEVA Broadcast Ltd. prior to its return. An RA number may be obtained by calling the factory. The number should be prominently marked on the outside of the shipping carton.

**B.** Equipment must be shipped prepaid to DEVA Broadcast Ltd.. Shipping charges will be reimbursed for valid Warranty claims. Damage sustained as a result of improper packing for return to the factory is not covered under terms of the Warranty and may occasion additional charges.

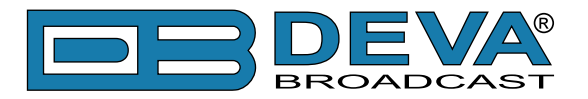

# **PRODUCT REGISTRATION CARD**

• All fields are required, or warranty registration is invalid and void

| Your Company Name              |                        |     |  |
|--------------------------------|------------------------|-----|--|
| Contact                        |                        |     |  |
| Address Line 1                 |                        |     |  |
| Address Line 2                 |                        |     |  |
| City                           |                        |     |  |
| State/Province                 | ZIP/Postal Code        |     |  |
| Country                        |                        |     |  |
| E-mail                         | Phone                  | Fax |  |
| Which DEVA Broadcast Ltd. pro- | duct did you purchase? |     |  |
|                                |                        |     |  |
| Product Serial #               |                        |     |  |
| Purchase date / /              | Installation date/     | /   |  |
|                                | Your signature*        |     |  |

Privacy statement: DEVA Broadcast Ltd. will not share the personal information you provide on this card with any other parties.

<sup>\*</sup>Signing this warranty registration form you are stating that all the information provided to DEVA Broadcast Ltd. are truth and correct. DEVA Broadcast Ltd. declines any responsibility for the provided information that could result in an immediate loss of warranty for the above specified product(s).